## Ladda ner Skånetrafikens app

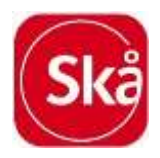

Gå in på inställningar i Skånetrafikens app och lägg till ditt mobilnummer.

| ali3⊕                                                                  | 12:52                       | 🕈 95 % 🔳     |
|------------------------------------------------------------------------|-----------------------------|--------------|
|                                                                        | Inställningar               |              |
| Mitt konto                                                             |                             | 5            |
| Mobilnummer                                                            |                             | 3            |
| Betalningsinställ                                                      | ningar                      | 2            |
| Värdekoder                                                             |                             | )            |
| Kvitto                                                                 | E-post                      | oj angivon 👌 |
| Villkor                                                                |                             | 5            |
| Om personuppg                                                          | fter                        |              |
| Om appen                                                               |                             | )            |
| Trafikinformation<br>Lopande notiser met                               | )<br>distorningsinformation |              |
| Bevakningar och prenumerationer<br>Varuar för störringar på dna reior. |                             |              |

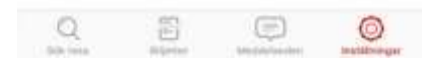

Nu får du en fyrsiffrig kod, knappa in den direkt i appen.

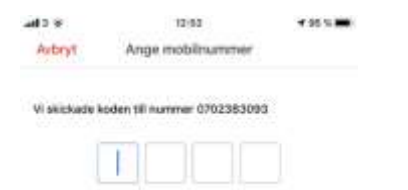

## Fick du ingen kod?

|           | Friin Meddelanden<br>6399 |    |  |
|-----------|---------------------------|----|--|
| 1         | 2                         | 3  |  |
| 4         | 5                         | 6  |  |
| 7<br>*988 | 8                         | .9 |  |
|           | 0                         | 0  |  |

Kontakta receptionen som beställer din resa. Du meddelar receptionen avreseort, ankomstort samt syfte med resan. Det räcker inte att skriva möte utan specifiera vilket slags möte.

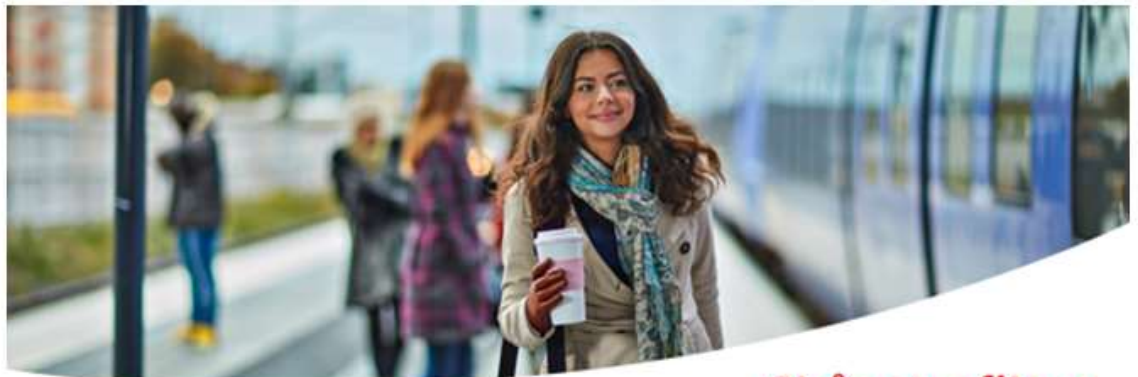

Skånetrafiken

Orderbekräftelse

Företag: HELSINGBORGS KOMMUN Datum och tid: 2019-10-18 10:32 Referens: JESSICA CARLSVÄRD THORMAN

| Resenär    | Kommentar                                  | Kostnadsställe | Biljettyp | Pris ex. moms |
|------------|--------------------------------------------|----------------|-----------|---------------|
| 0732315703 | Möte med<br>leverantörsnärverket på<br>VOF | jeth1005       | Enkel     | 23.58         |

Summa exkl. moms: 23.58 kr Moms: 1.42 kr Att betala: 25 kr

Vänliga hälsningar, Skånetrafiken

Kundtjänst – måndag till fredag kl 6-22 och lördag till söndag kl 8-22 telefon 0771-77 77 77. Betalningsmottagare: Skånetrafiken, momsregistreringsnummer 232100-0255. Innehar F-skattsedel.

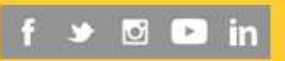

Bekräftelse kommer i mailen.

Gå in i Skånetrafikens app. Längst ner ser du biljetter.Klicka på biljetter.

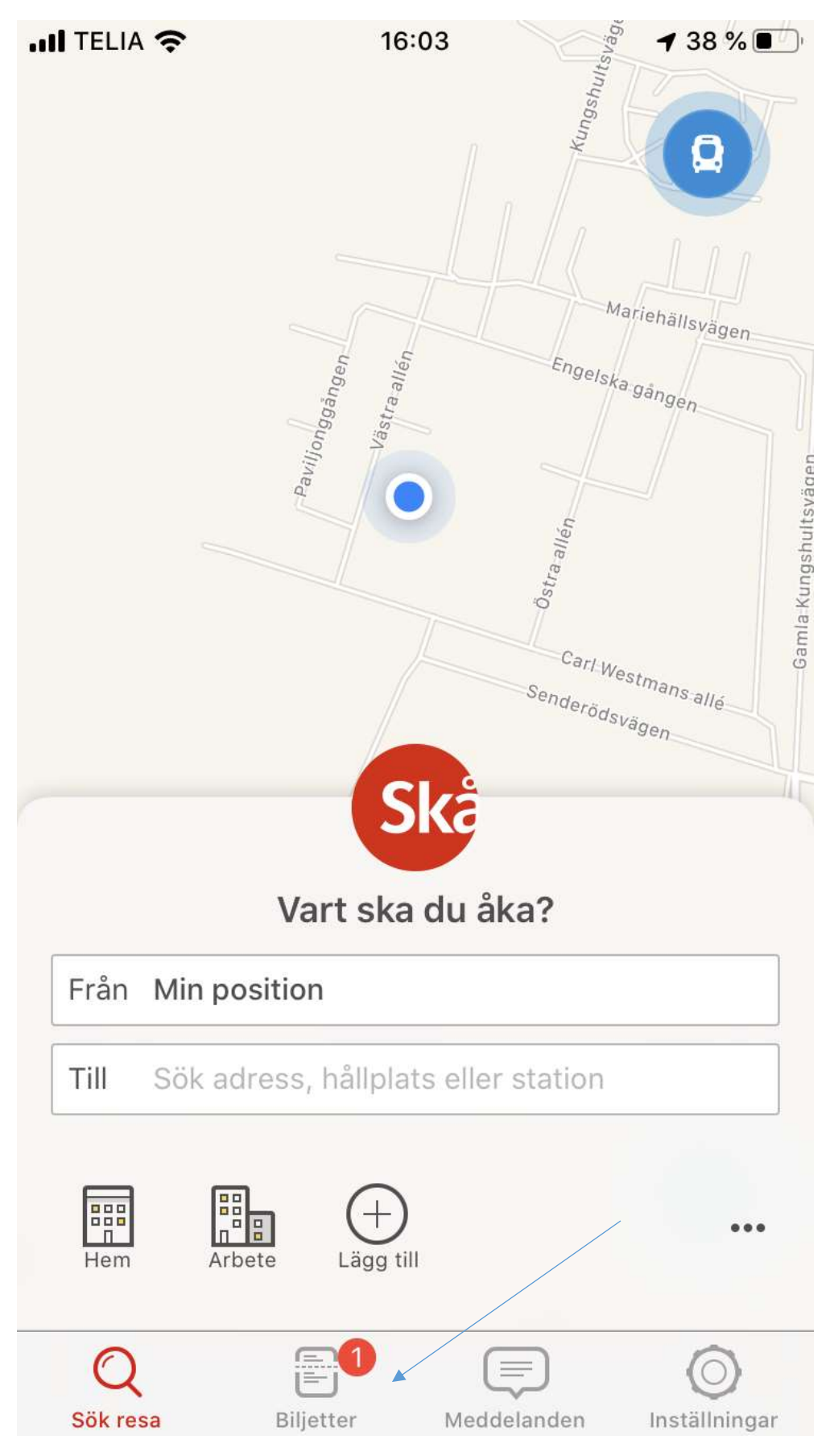

Här väljer du Oanvända biljetter.

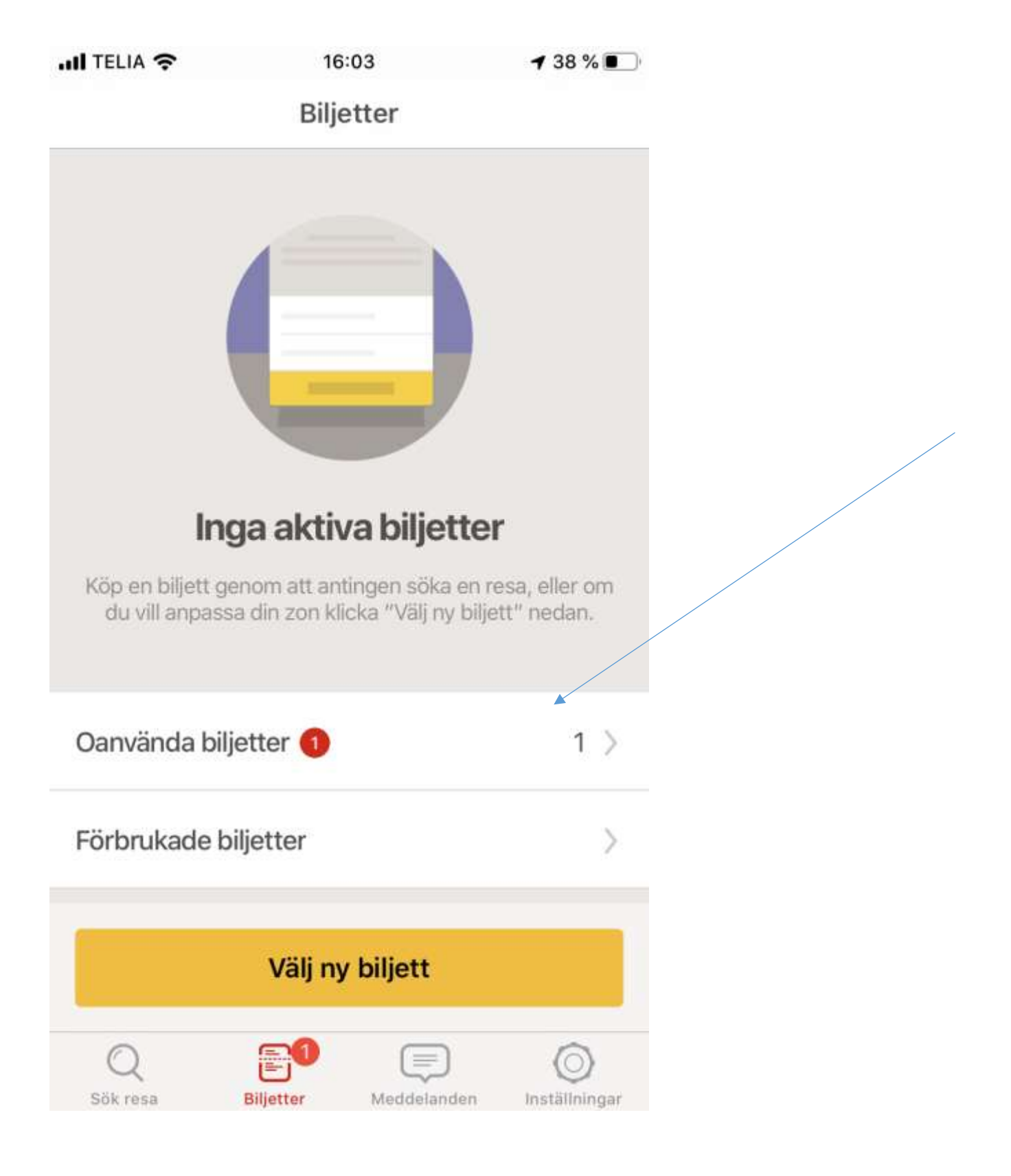

När du ska åka så tryck på aktivera biljett. Biljetten är då giltig att börja åka på inom en timme.

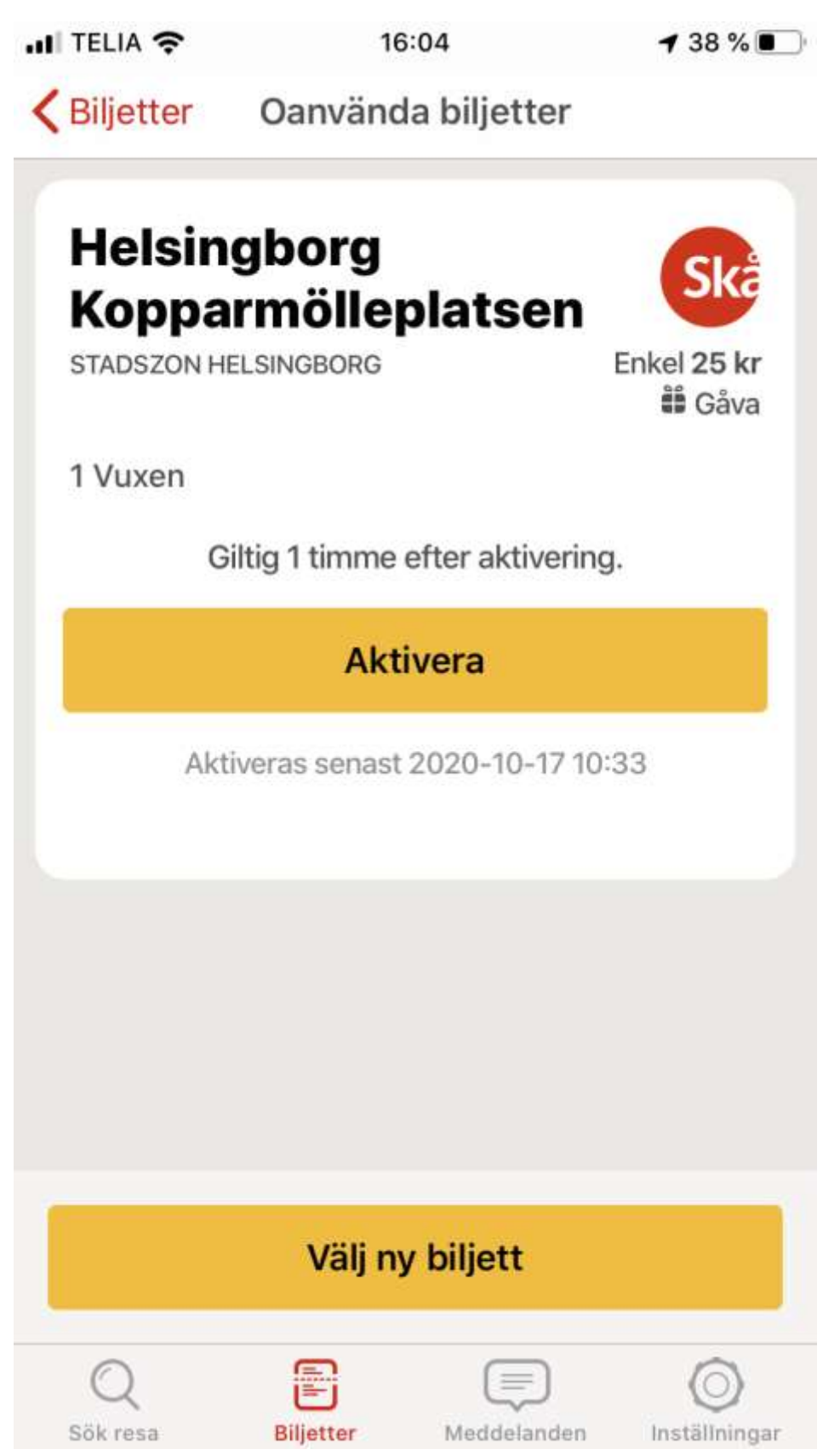

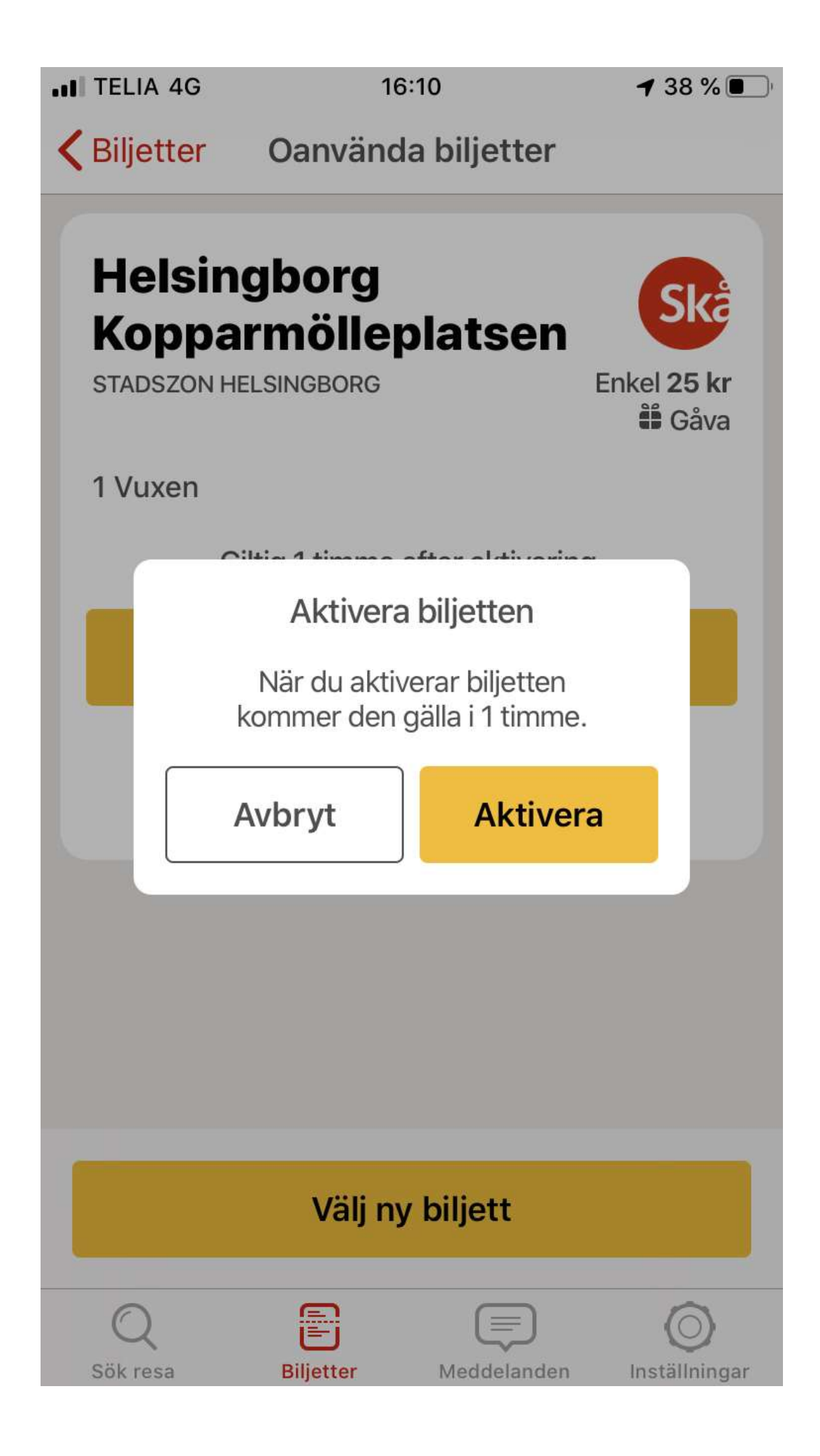

Du kan sedan scanna din biljett när du kliver på bussen. På tåget visa upp biljetten för konduktören.

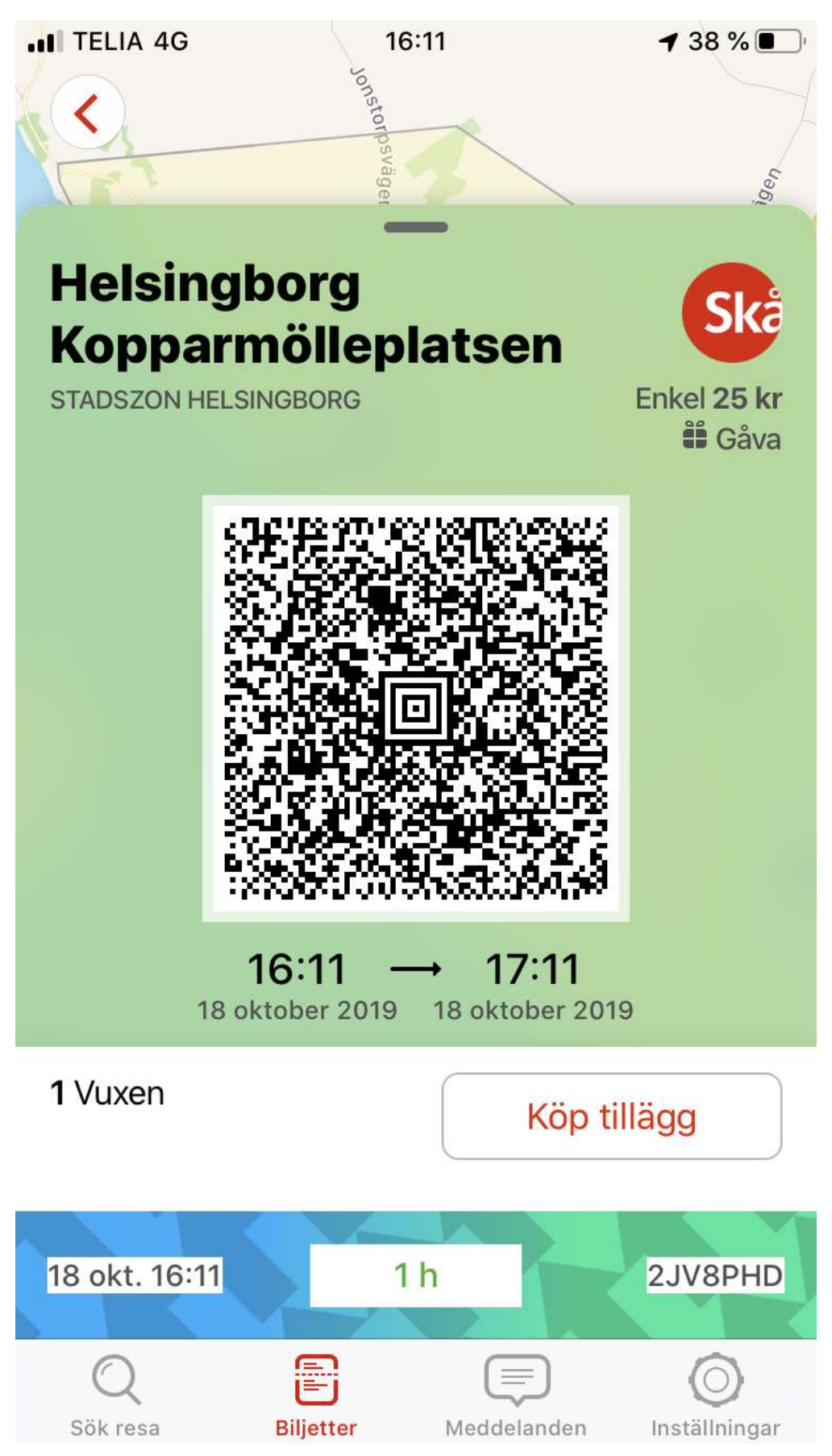

Det kommer en samlingsfaktura månadsvis till SBF. Ekonomienheten kommer att kontera fakturan förutsatt att korrekt syfte är angivet vid beställning.